# 

# Planejamento Web Cálculo da Previsão de Consumo

**JULHO 2023** 

PLANWEB17V1

# Sumário

| 1.<br>2. | Vi<br>O | Visão geral<br>Objetivo       |  |  |  |  |                   |  |  |  |  |  |  |  |  |  | 04<br>05 |  |  |          |  |  |
|----------|---------|-------------------------------|--|--|--|--|-------------------|--|--|--|--|--|--|--|--|--|----------|--|--|----------|--|--|
| 3.       | С<br>З. | adastros<br>.1 Cálculo da Pre |  |  |  |  | evisão de Consumo |  |  |  |  |  |  |  |  |  |          |  |  | 06<br>06 |  |  |
|          |         |                               |  |  |  |  |                   |  |  |  |  |  |  |  |  |  |          |  |  |          |  |  |
|          |         |                               |  |  |  |  |                   |  |  |  |  |  |  |  |  |  |          |  |  |          |  |  |
|          |         |                               |  |  |  |  |                   |  |  |  |  |  |  |  |  |  |          |  |  |          |  |  |
|          |         |                               |  |  |  |  |                   |  |  |  |  |  |  |  |  |  |          |  |  |          |  |  |
|          |         |                               |  |  |  |  |                   |  |  |  |  |  |  |  |  |  |          |  |  |          |  |  |
|          |         |                               |  |  |  |  |                   |  |  |  |  |  |  |  |  |  |          |  |  |          |  |  |
|          |         |                               |  |  |  |  |                   |  |  |  |  |  |  |  |  |  |          |  |  |          |  |  |
|          |         |                               |  |  |  |  |                   |  |  |  |  |  |  |  |  |  |          |  |  |          |  |  |
|          |         |                               |  |  |  |  |                   |  |  |  |  |  |  |  |  |  |          |  |  |          |  |  |
|          |         |                               |  |  |  |  |                   |  |  |  |  |  |  |  |  |  |          |  |  |          |  |  |
|          |         |                               |  |  |  |  |                   |  |  |  |  |  |  |  |  |  |          |  |  |          |  |  |
|          |         |                               |  |  |  |  |                   |  |  |  |  |  |  |  |  |  |          |  |  |          |  |  |
|          |         |                               |  |  |  |  |                   |  |  |  |  |  |  |  |  |  |          |  |  |          |  |  |
|          |         |                               |  |  |  |  |                   |  |  |  |  |  |  |  |  |  |          |  |  |          |  |  |
|          |         |                               |  |  |  |  |                   |  |  |  |  |  |  |  |  |  |          |  |  |          |  |  |
|          |         |                               |  |  |  |  |                   |  |  |  |  |  |  |  |  |  |          |  |  |          |  |  |
|          |         |                               |  |  |  |  |                   |  |  |  |  |  |  |  |  |  |          |  |  |          |  |  |
|          |         |                               |  |  |  |  |                   |  |  |  |  |  |  |  |  |  |          |  |  |          |  |  |
|          |         |                               |  |  |  |  |                   |  |  |  |  |  |  |  |  |  |          |  |  |          |  |  |
|          |         |                               |  |  |  |  |                   |  |  |  |  |  |  |  |  |  |          |  |  |          |  |  |
|          |         |                               |  |  |  |  |                   |  |  |  |  |  |  |  |  |  |          |  |  |          |  |  |
|          |         |                               |  |  |  |  |                   |  |  |  |  |  |  |  |  |  |          |  |  |          |  |  |
|          |         |                               |  |  |  |  |                   |  |  |  |  |  |  |  |  |  |          |  |  |          |  |  |
|          |         |                               |  |  |  |  |                   |  |  |  |  |  |  |  |  |  |          |  |  |          |  |  |
|          |         |                               |  |  |  |  |                   |  |  |  |  |  |  |  |  |  |          |  |  |          |  |  |

|  | Plan | ejam | ento | Web | - Ca | álcul | o da | Prev | /isão | o de | Cons | sumo | С |  |  |  |  |  |
|--|------|------|------|-----|------|-------|------|------|-------|------|------|------|---|--|--|--|--|--|
|  |      |      |      |     |      |       |      |      |       |      |      |      |   |  |  |  |  |  |
|  |      |      |      |     |      |       |      |      |       |      |      |      |   |  |  |  |  |  |
|  |      |      |      |     |      |       |      |      |       |      |      |      |   |  |  |  |  |  |
|  |      |      |      |     |      |       |      |      |       |      |      |      |   |  |  |  |  |  |
|  |      |      |      |     |      |       |      |      |       |      |      |      |   |  |  |  |  |  |
|  |      |      |      |     |      |       |      |      |       |      |      |      |   |  |  |  |  |  |
|  |      |      |      |     |      |       |      |      |       |      |      |      |   |  |  |  |  |  |
|  |      |      |      |     |      |       |      |      |       |      |      |      |   |  |  |  |  |  |
|  |      |      |      |     |      |       |      |      |       |      |      |      |   |  |  |  |  |  |
|  |      |      |      |     |      |       |      |      |       |      |      |      |   |  |  |  |  |  |
|  |      |      |      |     |      |       |      |      |       |      |      |      |   |  |  |  |  |  |
|  |      |      |      |     |      |       |      |      |       |      |      |      |   |  |  |  |  |  |
|  |      |      |      |     |      |       |      |      |       |      |      |      |   |  |  |  |  |  |
|  |      |      |      |     |      |       |      |      |       |      |      |      |   |  |  |  |  |  |
|  |      |      |      |     |      |       |      |      |       |      |      |      |   |  |  |  |  |  |
|  |      |      |      |     |      |       |      |      |       |      |      |      |   |  |  |  |  |  |
|  |      |      |      |     |      |       |      |      |       |      |      |      |   |  |  |  |  |  |
|  |      |      |      |     |      |       |      |      |       |      |      |      |   |  |  |  |  |  |
|  |      |      |      |     |      |       |      |      |       |      |      |      |   |  |  |  |  |  |
|  |      |      |      |     |      |       |      |      |       |      |      |      |   |  |  |  |  |  |
|  |      |      |      |     |      |       |      |      |       |      |      |      |   |  |  |  |  |  |
|  |      |      |      |     |      |       |      |      |       |      |      |      |   |  |  |  |  |  |
|  |      |      |      |     |      |       |      |      |       |      |      |      |   |  |  |  |  |  |
|  |      |      |      |     |      |       |      |      |       |      |      |      |   |  |  |  |  |  |
|  |      |      |      |     |      |       |      |      |       |      |      |      |   |  |  |  |  |  |
|  |      |      |      |     |      |       |      |      |       |      |      |      |   |  |  |  |  |  |
|  |      |      |      |     |      |       |      |      |       |      |      |      |   |  |  |  |  |  |
|  |      |      |      |     |      |       |      |      |       |      |      |      |   |  |  |  |  |  |
|  |      |      |      |     |      |       |      |      |       |      |      |      |   |  |  |  |  |  |
|  |      |      |      |     |      |       |      |      |       |      |      |      |   |  |  |  |  |  |
|  |      |      |      |     |      |       |      |      |       |      |      |      |   |  |  |  |  |  |

## 

# 1. Visão Geral

O módulo Planejamento permite realizar todo o planejamento e controle do custo das refeições que serão servidas na filial. É integrado ao sistema Custos, Estoque, Faturamento e Compras. Assim, torna-se possível monitorar a produção utilizando diversos tipos de custos.

TEKNISA

# 2. Objetivo

A tela Cálculo da Previsão de Consumo é utilizada para calcular a quantidade de produtos que serão utilizados na produção de determinado serviço dentro do período calculado.

Para cada serviço cadastrado, é elaborado um cardápio mensal e o cálculo da previsão de consumo é realizado levando-se em consideração o per capita dos pratos inseridos no cardápio e o número de comensais informados na tela Elaboração de Cardápio.

A partir desses dados, o sistema mostra os produtos e suas respectivas quantidades que deverão constar no estoque da unidade para a realização de determinado serviço dentro do período calculado. Esse cálculo não considera a posição de estoque da unidade e não exibe o dia para a utilização de cada produto.

TEKNISA TRAINING

# 3. Cadastros

## 3.1 Cálculo da Previsão de Consumo

No canto superior esquerdo da tela inicial do **TecFood Web**, clique no ícone do menu lateral. Esse acesso também pode ser feito por meio de um atalho, pressionando as teclas Ctrl e M simultaneamente.

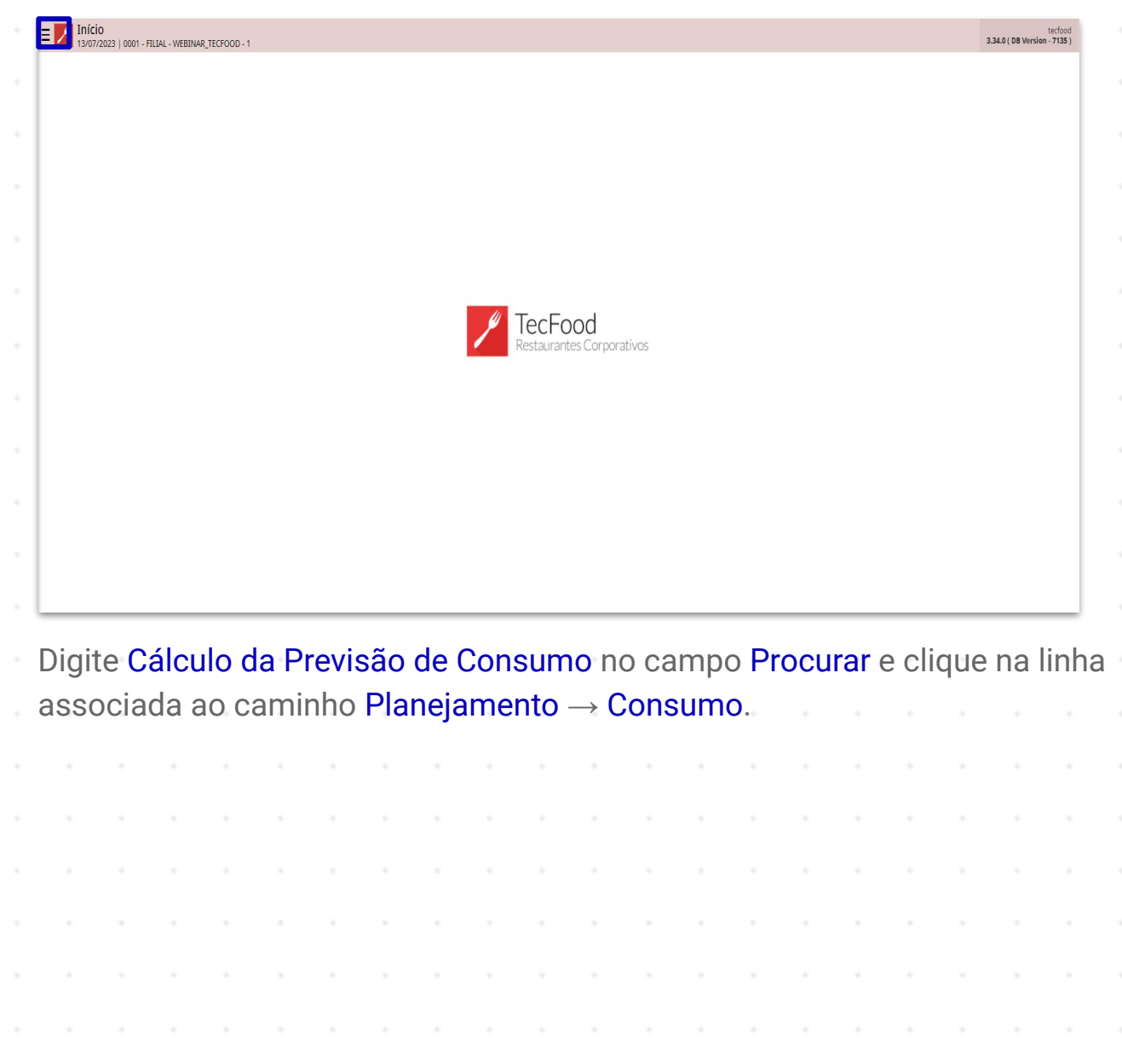

| Maria Rocha                                                    |    |                           | tecfood<br>3.34.0 ( DB Version - 7135 ) |
|----------------------------------------------------------------|----|---------------------------|-----------------------------------------|
| 05/07/2023<br>0001 - FILIAL - WEBINAR_TECFOOD - 1              |    |                           |                                         |
| 😔 Trocar Unidade                                               |    |                           |                                         |
| cálculo da previsão de consumo                                 | Х. |                           |                                         |
| Cálculo da Previsão de Consumo                                 |    |                           |                                         |
| Cálculo da Previsão de Consumo<br>Cozinha Central » Relatórios |    |                           |                                         |
|                                                                |    |                           |                                         |
|                                                                |    |                           |                                         |
|                                                                |    | TecFood                   |                                         |
|                                                                |    | Restaurantes Corporativos |                                         |
|                                                                |    |                           |                                         |
|                                                                |    |                           |                                         |
|                                                                |    |                           |                                         |
|                                                                |    |                           |                                         |
|                                                                |    |                           |                                         |
|                                                                |    |                           |                                         |
| i Zeedhi                                                       | A  |                           |                                         |

Preencha os campos apresentados:

|                |               | FILIAL - WEBINA | R_TECFOOD - 1 |   |   |   |            |                  |                                         |             |   |        |            |            | Acc | cess Control | 2.85.3 ( DB Versio | on - 7 |
|----------------|---------------|-----------------|---------------|---|---|---|------------|------------------|-----------------------------------------|-------------|---|--------|------------|------------|-----|--------------|--------------------|--------|
| telatório 😳    |               |                 |               |   |   |   |            |                  |                                         |             |   |        |            |            |     |              |                    |        |
| Previsão de    | e Consumo (To | otal do Períoc  | lo)           |   |   |   |            |                  |                                         |             |   |        |            |            |     |              |                    |        |
| ntervalo 😡     |               |                 |               |   |   |   |            |                  |                                         |             |   |        |            |            |     |              |                    |        |
| A partir de    | 05/07/2023    | Para 05/07      | /2023         |   |   |   |            |                  |                                         |             |   |        |            |            |     |              |                    |        |
| grupamen       | ito de Unidad | les             |               |   |   |   |            |                  |                                         |             |   |        |            |            |     |              |                    |        |
| Procurar       |               |                 |               |   |   |   |            |                  |                                         |             |   |        |            |            |     |              |                    |        |
| Inidade 😂      |               |                 |               |   |   |   |            |                  |                                         |             |   |        |            |            |     |              |                    |        |
|                |               |                 |               |   |   |   |            |                  |                                         |             |   |        | Q2         | Todas      |     |              |                    |        |
| erviço         |               |                 |               |   |   |   |            |                  |                                         |             |   |        |            |            |     |              |                    |        |
|                |               |                 |               |   |   |   |            |                  |                                         |             |   |        | Q. 🗸       | Todos      |     |              |                    |        |
| ubgrupo d      | e Produtos    |                 |               |   |   |   |            |                  |                                         |             |   |        |            |            |     |              |                    |        |
|                |               |                 |               |   |   |   |            |                  |                                         |             |   |        | Q. 🗸       | Desconside | rar |              |                    |        |
| roduto Ini     | cial          |                 |               |   |   |   |            |                  | Produto Fina                            | I           |   |        |            |            |     |              |                    |        |
| Procurar       |               |                 |               |   |   |   |            |                  | Q Procurar                              |             |   |        |            |            |     |              |                    |        |
| lível 🔾        |               |                 |               |   |   |   |            |                  | Acréscimo (9                            | )           |   |        |            |            |     |              |                    |        |
| 0              |               |                 |               |   |   |   |            |                  | ×                                       |             |   |        |            |            |     |              |                    |        |
| ipo de Cus     | to 😂          |                 |               |   |   |   |            |                  |                                         |             |   |        |            |            |     |              |                    |        |
| Custo de Co    | ompra Bruto ( | da Época        |               |   |   |   |            |                  |                                         |             |   |        |            |            |     |              |                    |        |
| rredondar      | nento         |                 |               |   |   |   |            |                  | Ordenação                               |             |   |        |            |            |     |              |                    |        |
| Arredondamento |               |                 |               |   |   |   |            |                  |                                         |             |   |        |            |            |     |              |                    |        |
| Nao Utiliza    |               |                 |               |   |   |   |            |                  | ✓ Código                                |             |   |        |            |            |     |              |                    |        |
| Nao Utiliza    |               |                 |               |   |   |   | <b>.</b>   | -lass de filhere | ✓ Código                                |             |   |        |            |            |     |              |                    |        |
| Calcu          | lar antes de  | imprimir        |               |   |   |   | Imprime pá | gina de filtro   | ✓ Código                                |             |   | Imprir | me serviço |            |     |              |                    |        |
| Calcu          | lar antes de  | imprimir        |               |   |   |   | Imprime pá | gina de filtro   | ✓ Código                                |             |   | Imprir | me serviço |            |     |              |                    |        |
| Calcu          | lar antes de  | imprimir        |               |   |   |   | Imprime pá | gina de filtro   | Código                                  |             |   | Imprir | me serviço |            |     |              |                    |        |
| Calcu          | lar antes de  | imprimir        |               |   |   |   | Imprime pá | gina de filtro   | ✓ Código       Ø       Ø       Galcular |             |   | Imprir | ne serviço |            |     |              | Rel                | lat    |
| Calcu          | lar antes de  | imprimir        |               |   |   |   | Imprime pá | gina de filtro   | V Código                                |             |   | Imprir | ne serviço |            |     |              | Rel                | lat    |
| Calcu          | lar antes de  | imprimir        |               |   |   |   | Imprime pá | gina de filtro   | Código<br>Código<br>Cáltular            |             |   | Imprir | ne serviço |            |     |              | Rel                | lat    |
| Calcu          | lar antes de  | imprimir        |               |   |   | + | Imprime pá | gina de filtro   | Código<br>Código<br>Calcular            |             |   | Imprir | ne serviço |            |     |              | Rel                | lato   |
| Calcu          | lar antes de  | imprimir        | •             | • | • | • | Imprime pá | gina de filtro   | Código<br>Código<br>Cálcular            | -<br>-<br>- | - | Imprir | ne serviço | •          | •   | •            | Rel                | lat    |
| Calcu          | lar antes de  | imprimir        | •             | • | • | + | Imprime pá | gina de filtro   | Código<br>Código<br>Calcolar            | •           | • | Imprir | ne serviço | •          |     | •            | Rel                | lat    |
| Calcu          | lar antes de  | imprimir        | •             | • | • | • | Imprime pá | gina de filtro   | Código<br>Código<br>Calcolar            |             | • | Imprir | ne serviço | •          | -   | -            | Rel                | lat    |
| Calcu          | lar antes de  | imprimir        | •             | • | • | * | Imprime pá | gina de filtro   | Código<br>Código                        | •           |   | Imprir | ne serviço | •          | •   | •            | Rel                | lat    |
| Calcu          | lar antes de  | imprimir        | •             | • | • | • | Imprime pá | gina de filtro   | Código<br>Código                        | •           | • | Imprir | ne serviço | •          | •   | •            | Rel                | lat    |
| Calcu          | lar antes de  | imprimir        | •             | • | • | • | Imprime pá | gina de filtro   | Código<br>Código<br>Calcolar            |             | - | Imprir | ne serviço | -          | •   | -            | Rel                | late   |
| Calcu          | lar antes de  | imprimir        | -             | - | - | • | Imprime pá | gina de filtro   | Código<br>Código<br>Cikotar             | •           | - | Imprir | ne serviço | -          | •   | -            | Rel                | lato   |
| Calcu          | lar antes de  | imprimir        | -             | - | - | • | Imprime pá | gina de filtro   | Código<br>Código<br>Caledar             | -           | - | Imprir | ne serviço | -          | -   | -            | Rel                | lato   |
| Calcu          | lar antes de  | imprimir        | -             | - | - | - | Imprime pá | gina de filtro   | Câdigo<br>Câledar                       | -           | - | Imprir | me serviço | -          | -   | -            | Rel                | late   |
| Nao Utiliza    | lar antes de  | imprimir        | •             | - | - | - | Imprime pá | gina de filtro   | Código<br>Cálotar                       | -           | - | Imprir | me serviço | -          | -   | -            | Rel                | lato   |

- Intervalo: defina um período inicial e final para o cálculo.
- **Unidade**: selecione a unidade em que o cálculo será realizado.
- Serviço: o sistema permite aplicar o cálculo apenas para serviços específicos ou para todos os serviços por meio da marcação do checkbox Todos.
- Produto Inicial e Produto Final: escolha os produtos que deseja calcular. Esse campo não é obrigatório. Caso o mantenha sem preenchimento, o sistema realizará o cálculo para todos os produtos.
  Obs.: os produtos listados no relatório não serão necessariamente os produtos e as quantidades que serão comprados para a filial, pois esse cálculo não considera estoque.
- Nível: insira o nível de separação dos produtos no relatório.
- Acréscimo (%): digite um percentual de acréscimo em cada quantidade dos produtos.
- Tipo de Custo: selecione o tipo de custo que será visualizado nos relatórios de Previsão de Consumo com Custo.
- Arredondamento: indique se deseja arredondar as quantidades dos produtos para que o valor não apareça com casa decimal. Esse arredondamento é definido no cadastro de produto, no campo Requisição – Arredondamento.
- Ordenação: escolha se deseja visualizar os produtos no relatório por código ou por ordem alfabética.
  - **Calcular antes de imprimir**: esse parâmetro deve ser marcado para que o sistema calcule a previsão antes de gerar o relatório.
- Imprime página de filtro: essa opção configura a exibição dos dados do filtro no relatório.

8

Imprime serviço: apresenta o nome do serviço no relatório.

Após inserir os dados nos espaços correspondentes, clique no botão **Calcular** presente no rodapé da tela.

| E Cálculo da Previsão de Consumo                    |               |               | Access Control | PLA<br>2.85.3 ( DB Version - 7135 ) |
|-----------------------------------------------------|---------------|---------------|----------------|-------------------------------------|
| Relatório 😡                                         |               |               |                |                                     |
| Previsão de Consumo (Total do Período)              |               |               |                | ×                                   |
| Intervalo 😡                                         |               |               |                |                                     |
| A partir de 05/07/2023 Para 05/07/2023              |               |               |                | ×                                   |
| Agrupamento de Unidades                             |               |               |                |                                     |
| Procurar                                            |               |               |                | Q                                   |
| Unidade 9                                           |               |               |                |                                     |
| × FILIAL - WEBINAR_TECFOOD - 1                      | <b>Q</b>      | Todas         |                |                                     |
| Serviço                                             |               |               |                |                                     |
|                                                     | Ŕ             | Todos         |                |                                     |
| Subgrupo de Produtos                                |               |               |                |                                     |
|                                                     | Ŕ             | Desconsiderar |                |                                     |
| Produto Inicial                                     | Produto Final |               |                |                                     |
| Procurar Q                                          | Procurar      |               |                | Q                                   |
| Nível 🔾                                             | Acréscimo (%) |               |                |                                     |
| 0 X                                                 |               |               |                | 0                                   |
| Tipo de Custo 🔾                                     |               |               |                |                                     |
| Custo de Compra Bruto da Época                      |               |               |                | ×                                   |
| Arredondamento                                      | Ordenação     |               |                |                                     |
| Não Utiliza 🗸 🗸                                     | Código        |               |                | ~                                   |
| Calcular antes de imprimir Imprime página de filtro | Imprime serv  | ço            |                |                                     |
|                                                     |               |               |                |                                     |
|                                                     | 2 Acutar      |               |                | Relatório                           |

O sistema exibirá a mensagem "Calculado com sucesso".

Para visualizar o relatório, clique na opção **Relatório** localizada no canto inferior direito.

| Cálculo da Previsão de Consumo<br>05/07/2023   0001 - FILIAL - WEBINAR_TECFOOD - 1 |                          |               |                 |               | Access Control | PL<br>2.85.3 ( DB Version - 7135 |
|------------------------------------------------------------------------------------|--------------------------|---------------|-----------------|---------------|----------------|----------------------------------|
| Relatório 😉                                                                        |                          |               |                 |               |                |                                  |
| Previsão de Consumo (Total do Período)                                             |                          |               |                 |               |                | ×                                |
| Intervalo 😉                                                                        |                          |               |                 |               |                |                                  |
| A partir de 05/07/2023 Para 05/07/2023                                             |                          |               |                 |               |                | ×                                |
| Agrupamento de Unidades                                                            |                          |               |                 |               |                |                                  |
| Procurar                                                                           |                          |               |                 |               |                | C                                |
| Unidade 🛛                                                                          |                          |               |                 |               |                |                                  |
| × FILIAL - WEBINAR_TECFOOD - 1                                                     |                          |               | <b>Q</b> .      | Todas         |                |                                  |
| Serviço                                                                            |                          |               |                 |               |                |                                  |
|                                                                                    |                          |               | Ø. 🗸            | Todos         |                |                                  |
| Subgrupo de Produtos                                                               |                          |               |                 |               |                |                                  |
|                                                                                    |                          |               | R 🗸             | Desconsiderar |                |                                  |
| Produto Inicial                                                                    |                          | Produto Final |                 |               |                |                                  |
| Procurar                                                                           | Q                        | Procurar      |                 |               |                | C                                |
| Nível 🛛                                                                            |                          | Acréscimo (%) |                 |               |                |                                  |
| 0                                                                                  | ×                        |               |                 |               |                |                                  |
| Tipo de Custo 😜                                                                    |                          |               |                 |               |                |                                  |
| Custo de Compra Bruto da Época                                                     |                          |               |                 |               |                | >                                |
| Arredondamento                                                                     |                          | Ordenação     |                 |               |                |                                  |
| Não Utiliza                                                                        | ~                        | Código        |                 |               |                | Y                                |
| Calcular antes de imprimir                                                         | Imprime página de filtro |               | Imprime serviço |               |                |                                  |
|                                                                                    |                          |               |                 |               |                |                                  |
|                                                                                    | G                        | 20 Icular     |                 |               |                | Relatóri                         |

### TEKNISA

#### PLANWEB17V1

Escolha o formato desejado para a geração do arquivo e clique em Confirmar.

| ×      |
|--------|
|        |
| X      |
|        |
| Q      |
|        |
|        |
|        |
|        |
|        |
|        |
| Q      |
|        |
| 0      |
|        |
| X      |
|        |
|        |
|        |
|        |
|        |
| firmar |
| ſ      |

O relatório exibirá os produtos e suas respectivas quantidades para a execução do serviço. Desa forma, a rotina será concluída com sucesso.

|  | Pla | nei | ame | nto | Web | - Ca | álcul | o da | Prev | visão | o de | Cons | sumo | 0 |  |  |  |  |  |
|--|-----|-----|-----|-----|-----|------|-------|------|------|-------|------|------|------|---|--|--|--|--|--|
|  |     |     |     | *   |     | *    | *     |      | *    |       | *    | *    | *    |   |  |  |  |  |  |
|  |     |     |     |     |     |      |       |      |      |       |      |      |      |   |  |  |  |  |  |
|  |     |     |     |     |     |      |       |      |      |       |      |      |      |   |  |  |  |  |  |
|  |     |     |     |     |     |      |       |      |      |       |      |      |      |   |  |  |  |  |  |
|  |     |     |     |     |     |      |       |      |      |       |      |      |      |   |  |  |  |  |  |
|  |     |     |     |     |     |      |       |      |      |       |      |      |      |   |  |  |  |  |  |
|  |     |     |     |     |     |      |       |      |      |       |      |      |      |   |  |  |  |  |  |
|  |     |     |     |     |     |      |       |      |      |       |      |      |      |   |  |  |  |  |  |
|  |     |     |     |     |     |      |       |      |      |       |      |      |      |   |  |  |  |  |  |
|  |     |     |     |     |     |      |       |      |      |       |      |      |      |   |  |  |  |  |  |
|  |     |     |     |     |     |      |       |      |      |       |      |      |      |   |  |  |  |  |  |
|  |     |     |     |     |     |      |       |      |      |       |      |      |      |   |  |  |  |  |  |
|  |     |     |     |     |     |      |       |      |      |       |      |      |      |   |  |  |  |  |  |
|  |     |     |     |     |     |      |       |      |      |       |      |      |      |   |  |  |  |  |  |
|  |     |     |     |     |     |      |       |      |      |       |      |      |      |   |  |  |  |  |  |
|  |     |     |     |     |     |      |       |      |      |       |      |      |      |   |  |  |  |  |  |
|  |     |     |     |     |     |      |       |      |      |       |      |      |      |   |  |  |  |  |  |
|  |     |     |     |     |     |      |       |      |      |       |      |      |      |   |  |  |  |  |  |
|  |     |     |     |     |     |      |       |      |      |       |      |      |      |   |  |  |  |  |  |
|  |     |     |     |     |     |      |       |      |      |       |      |      |      |   |  |  |  |  |  |
|  |     |     |     |     |     |      |       |      |      |       |      |      |      |   |  |  |  |  |  |
|  |     |     |     |     |     |      |       |      |      |       |      |      |      |   |  |  |  |  |  |
|  |     |     |     |     |     |      |       |      |      |       |      |      |      |   |  |  |  |  |  |
|  |     |     |     |     |     |      |       |      |      |       |      |      |      |   |  |  |  |  |  |
|  |     |     |     |     |     |      |       |      |      |       |      |      |      |   |  |  |  |  |  |
|  |     |     |     |     |     |      |       |      |      |       |      |      |      |   |  |  |  |  |  |
|  |     |     |     |     |     |      |       |      |      |       |      |      |      |   |  |  |  |  |  |
|  |     |     |     |     |     |      |       |      |      |       |      |      |      |   |  |  |  |  |  |
|  |     |     |     |     |     |      |       |      |      |       |      |      |      |   |  |  |  |  |  |
|  |     |     |     |     |     |      |       |      |      |       |      |      |      |   |  |  |  |  |  |
|  |     |     |     |     |     |      |       |      |      |       |      |      |      |   |  |  |  |  |  |
|  |     |     |     |     |     |      |       |      |      |       |      |      |      |   |  |  |  |  |  |

#